# Apparaatautorisatie-beheer (DAC) configureren via Smart Network Application (SNA)

## Doel

Het Smart Network Application (SNA)-systeem toont een overzicht van de netwerktopologie, inclusief gedetailleerde bewakingsinformatie voor apparaten en verkeer. SNA maakt het mogelijk om configuraties wereldwijd te bekijken en te wijzigen op alle ondersteunde apparaten in het netwerk.

SNA heeft een eigenschap die bekend staat als de Controle van de Apparatuur (DAC) die u toestaat om een lijst van geautoriseerde clientapparaten in het netwerk te vormen. DAC activeert 802.1X-functies op SNA-apparaten in het netwerk en een ingesloten afstandsbediening voor verificatie met inbelverbinding (RADIUS) of RADIUS-hostserver kan op een van de SNA-apparaten worden geconfigureerd. DAC wordt uitgevoerd via Media Access Control (MAC)-verificatie.

Dit artikel bevat instructies voor het configureren van het DAC-beheer via SNA.

## Toepasselijke apparaten

- Sx350 Series
- SG350X Series
- Sx550X Series

Opmerking: Apparaten van de Sx250 Series kunnen SNA informatie verstrekken wanneer zij met het netwerk worden verbonden, maar SNA kan niet van deze apparaten worden gelanceerd.

## Softwareversie

• 2.2.5.68

## **DAC Werkstroom**

U kunt het DAC-beheer in de volgende stappen configureren:

- DAC activeren
- RADIUS-server en -clients configureren
- DAC-lijstbeheer

#### **DAC activeren**

Om DAC te activeren en toegankelijk te maken, volgt u de volgende stappen:

Stap 1. Klik in het menu **Opties** op de linker bovenhoek van de SNA pagina om de beschikbare opties weer te geven.

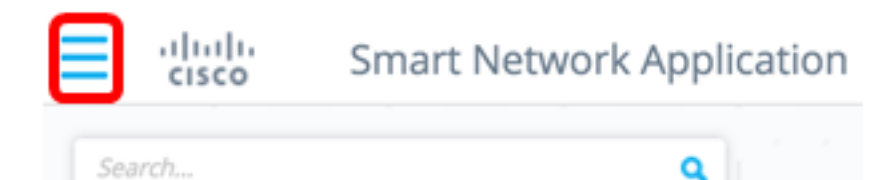

Stap 2. Kies de DAC-modus bewerken.

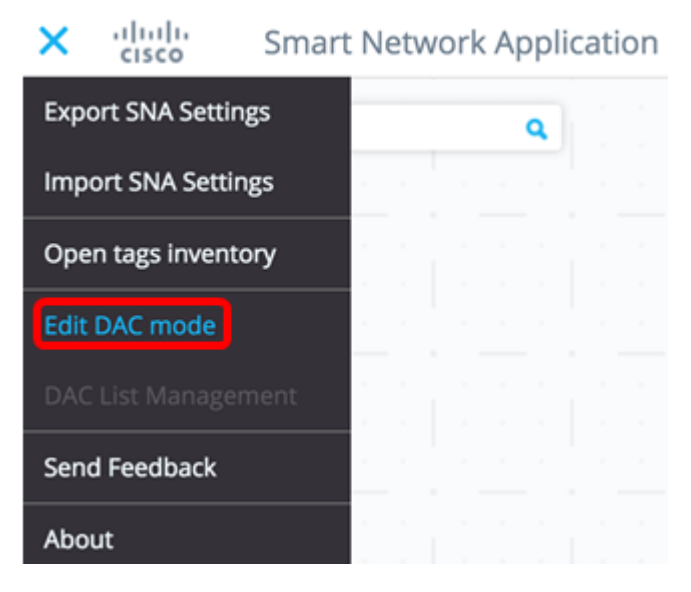

De modus DAC Bewerken is nu geactiveerd. U dient het blauwe kader onder de topologiekaart en het bedieningspaneel onder op het scherm te zien.

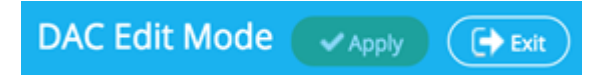

Stap 3. (Optioneel) Klik op de knop Afsluiten om de DAC Processing te verlaten.

**RADIUS-server en -clients configureren** 

Stap 1. Kies een van de SNA-apparaten in de weergave Topologie en klik op het menu **Opties**.

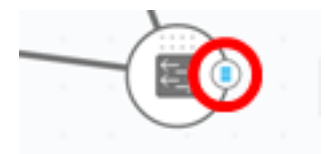

Stap 2. Klik op + Set als DAC server.

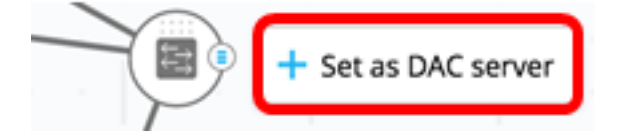

Stap 3. Als het apparaat meer dan één IP-adres heeft, kiest u een van die adressen als de adressen die door DAC worden gebruikt. In dit voorbeeld, 192.168.1.127 | Statisch wordt gekozen.

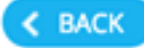

# Select IP Address

## switche6f4d3 / fec0::42a6:e8ff:fee6:f4d3

IP ADDRESS

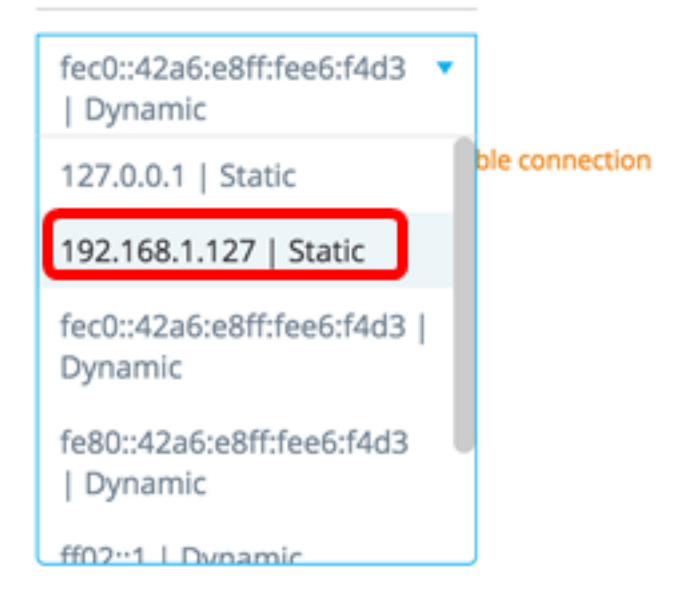

Opmerking: De lijst van adressen geeft aan of de IP interface statisch of dynamisch is. U zult worden gewaarschuwd dat het kiezen van een dynamische IP een onstabiele verbinding kan veroorzaken.

# Select IP Address

switche6f4d3 / fec0::42a6:e8ff:fee6:f4d3

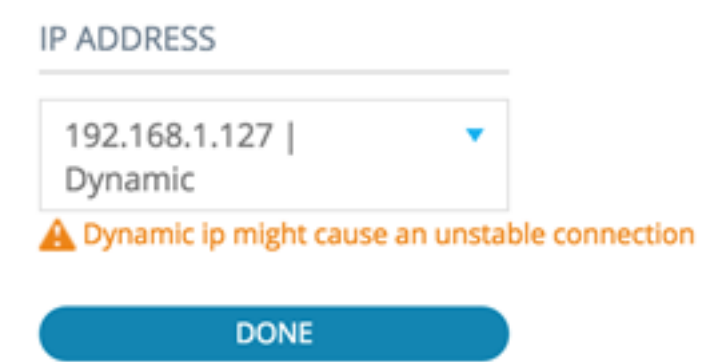

Stap 4. Klik op GEDAAN.

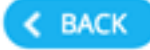

# Select IP Address

#### switche6f4d3 / fec0::42a6:e8ff:fee6:f4d3

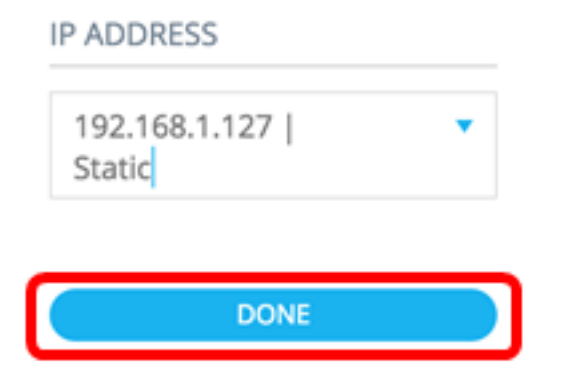

Opmerking: Wanneer u een bestaande DAC-server bewerkt, is het adres dat momenteel door de klanten wordt gebruikt, vooraf geselecteerd.

De DAC RADIUS-server wordt in de deelvenster met onderwerpen met de diepte gemarkeerd.

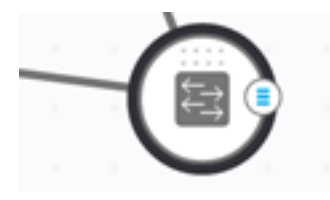

Stap 5. Kies een van de SNA-apparaten en klik op het menu Opties.

Opmerking: Als er geen clients zijn geselecteerd, kunt u de instellingen niet toepassen.

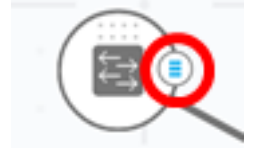

Als een switch al een client is van de DAC RADIUS-server, is het IP-adres ervan in de NAStabel van de RADIUS-server aanwezig en wordt de RADIUS-server ingesteld in de RADIUSservertabel met gebruikstype 802.1X of in prioriteit 0. Deze switch is vooraf geselecteerd.

Als een client is geselecteerd en die al een RADIUS-server heeft die is geconfigureerd voor 802.1X, anders dan de eerder geselecteerde server, wordt er op de hoogte gebracht dat de procedure de bestaande RADIUS-serverhandeling zal onderbreken.

Als een client is gekozen en die een RADIUS-server heeft die met prioriteit 0 voor 802.1X is ingesteld, anders dan de eerder geselecteerde server, wordt er een foutmelding weergegeven en wordt DAC niet op deze client ingesteld.

Stap 6. Klik op + als client.

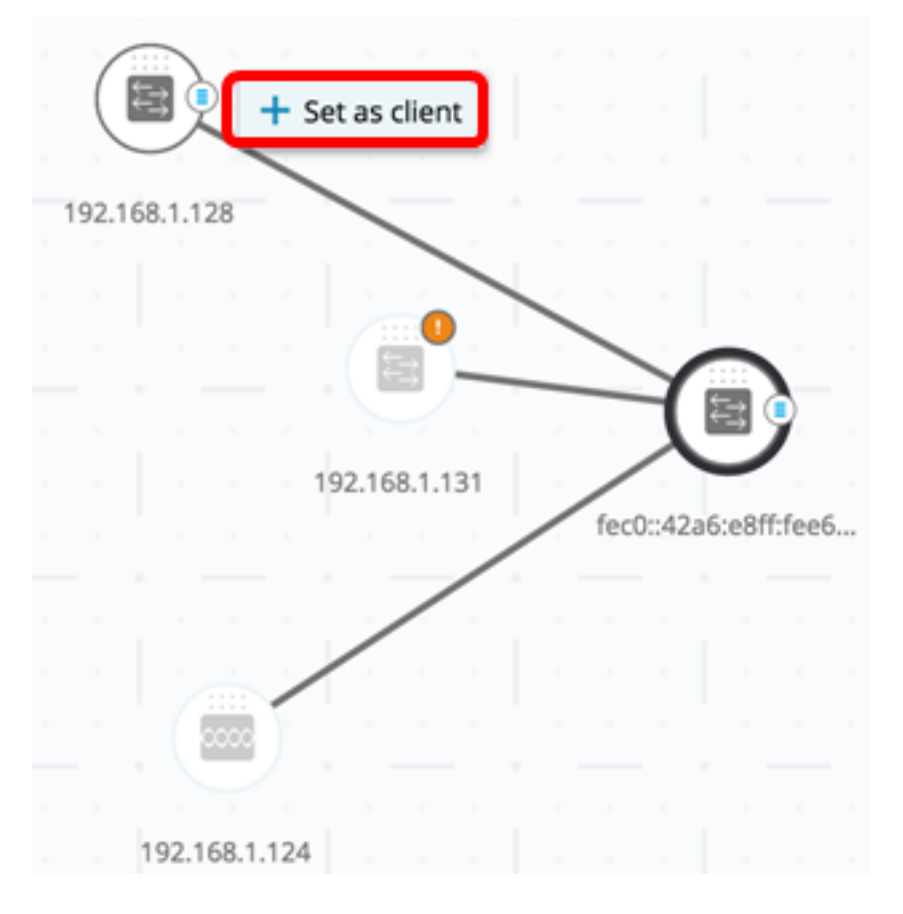

Stap 7. Controleer het aankruisvakje of de aankruisvakjes van de poort of poorten vanaf de clientschakelaar om 802.1X-authenticaties toe te passen.

Opmerking: In dit voorbeeld worden GE1/1, GE1/2, GE1/3 en GE1/4 poorten gecontroleerd.

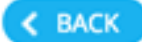

# Select Client Ports

switche6fa9f / 192.168.1.128

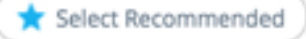

|   | PORT  | SWITCHPORT MODE | DESCRIPTION | RECOMMENDED |
|---|-------|-----------------|-------------|-------------|
|   | GE1/1 | trunk           |             |             |
| • | GE1/2 | access          |             | *           |
| • | GE1/3 | access          |             | *           |
|   | GE1/4 | access          |             | *           |
|   | GE1/5 | trunk           |             | *           |

Opmerking: SNA adviseert een lijst van alle randhavens of alle havens die niet gekend zijn om op andere switches of wolken te worden aangesloten.

Stap 8. (Optioneel) Klik op de **knop Aanbevolen selecteren** om alle aanbevolen poorten te controleren.

Stap 9. Klik op **GEDAAN**. De DAC RADIUS-client wordt in de Topologie-weergave gemarkeerd in stippelblauw.

| ſ |       |        |    |    |        |       |     |     | 19   | 2.168  | 1.124   |     |   |
|---|-------|--------|----|----|--------|-------|-----|-----|------|--------|---------|-----|---|
| 1 | 92.16 | 58.1.1 | 28 |    |        |       |     |     |      |        |         |     |   |
|   |       |        |    |    |        | 0     |     |     | -    |        | L       |     |   |
|   |       |        |    |    |        | 3     |     |     |      | )F     |         |     |   |
|   |       |        |    |    | 192.16 | 8.1.1 | 31  |     | fect | 0::42a | i6:e8ff | fee | 5 |
|   |       |        |    |    |        |       |     |     |      |        |         |     |   |
|   |       |        |    |    |        |       |     |     |      |        |         |     |   |
|   |       |        |    |    |        |       |     |     |      |        |         |     |   |
|   |       |        |    |    |        |       |     |     |      |        |         |     |   |
|   |       |        |    |    | 1      |       |     | 1   |      |        |         |     |   |
|   |       | DA     | ٩C | Ed | it Mo  | ode   | e ( | ✓Ap | oply |        | (+) E   | xit | ) |

Stap 10. Klik op **Toepassen** om de wijzigingen op te slaan.

Stap 1. Voer een Keystring in die door de DAC RADIUS-server gebruikt zal worden met al zijn clients in het netwerk.

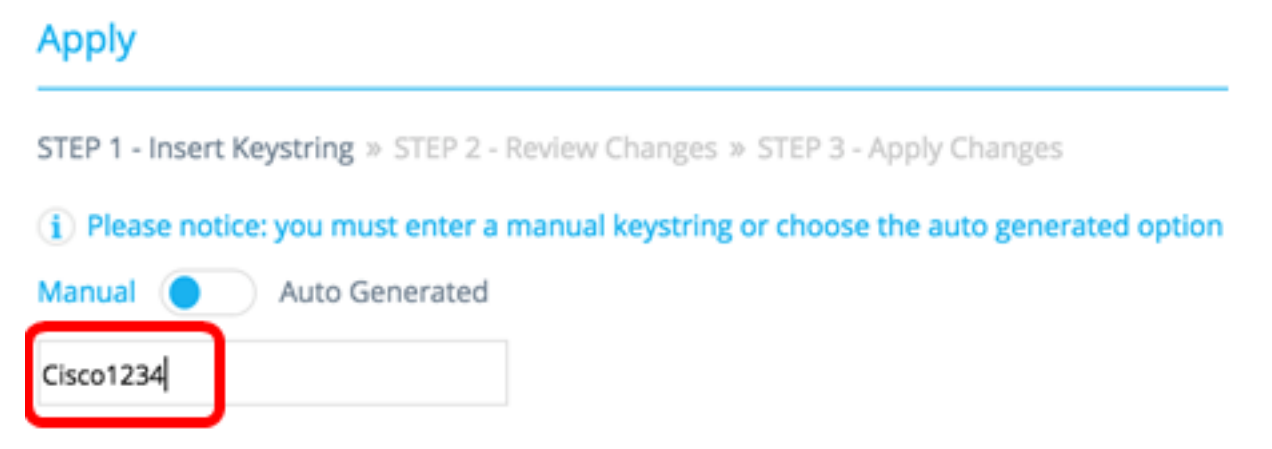

Opmerking: In dit voorbeeld wordt Cisco1234 gebruikt.

Stap 12. (Optioneel) Schakelt de knop **automatisch** in om een automatisch gegenereerd toetsenbord te gebruiken.

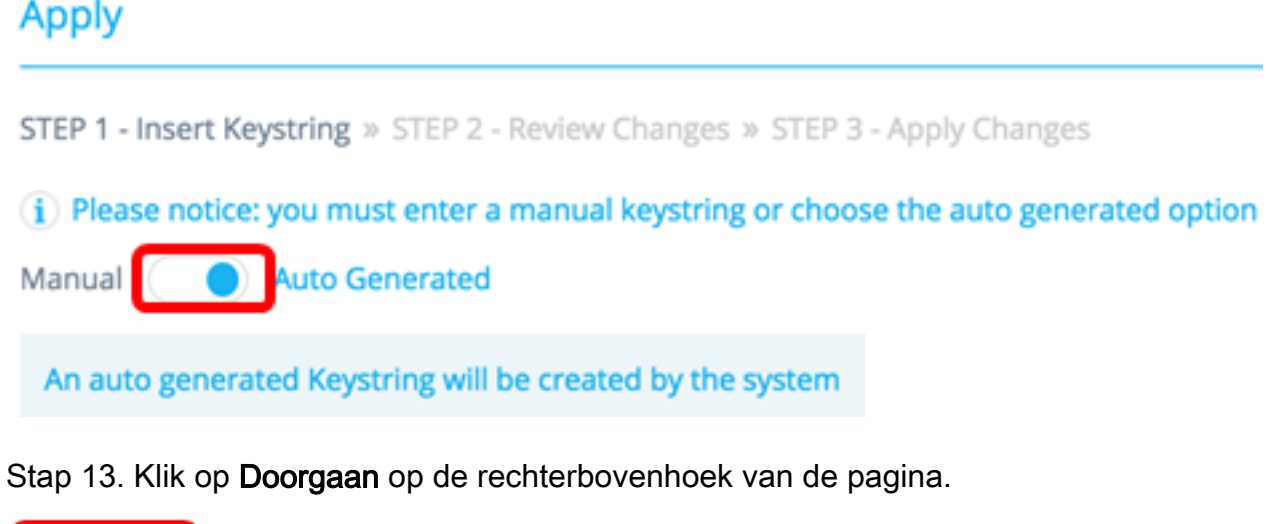

CONTINUE

Stap 14. Controleer de wijzigingen en klik vervolgens op PASSEN WIJZIGINGEN.

| <u>A</u> | pply                                                           |                                                                    | ×             |
|----------|----------------------------------------------------------------|--------------------------------------------------------------------|---------------|
| 51       | EP 1 - Insert Keystring > STEP 2 - Review Changes > STEP 3 - A | pply Changes                                                       | APPLY CHANGES |
|          | SWITCH                                                         | ACTIONS                                                            |               |
|          | switche6f4d3<br>fec0::42a6:e8ff:fee6:f4d3                      | Set radius server fec0::42a6:e8ff;fee6:f4d3                        |               |
|          | switche6fa9f<br>192.168.1.128                                  | Add radius client 192.168.1.128 to server fec0:42a6ce8ff;fee6cf4d3 |               |
|          | switche6fa9f<br>192.168.1.128                                  | Set radius client for 192.168.1.128                                |               |

Stap 15. (Optioneel) Schakel het vakje **Opslaan naar startconfiguratie** uit als u de instellingen niet in het configuratiebestand wilt opslaan.

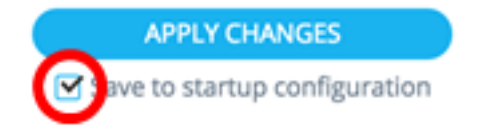

Stap 16. (Optioneel) Als u een account Lezen gebruikt, kan u worden gevraagd om uw aanmeldingsgegevens in te voeren om verder te gaan. Typ het wachtwoord in het veld *Wachtwoord* en klik vervolgens op **Invoegen**.

| Upgra  | de Access Permission                                                                      | × |
|--------|-------------------------------------------------------------------------------------------|---|
| Ð      | SESSION IS IN READ ONLY MODE<br>Enter your password to upgrade<br>permission and continue |   |
| Userna | ime:                                                                                      |   |
| Passwo | ord:                                                                                      |   |
|        |                                                                                           |   |
|        | SUBMIT                                                                                    |   |

Stap 17. De statuskolom moet groene vinkjes bevatten die de succesvolle toepassing van wijzigingen bevestigen. Klik op **GEDAAN**.

| ^                                                                            | pply                                      |                                                                        |                                                      |
|------------------------------------------------------------------------------|-------------------------------------------|------------------------------------------------------------------------|------------------------------------------------------|
| STEP 1 - Insert Keystring = STEP 2 - Review Changes = STEP 3 - Apply Changes |                                           |                                                                        | DONE<br>Save to startup configuration                |
|                                                                              | SWITCH                                    | ACTIONS                                                                | STATUS                                               |
|                                                                              | switche664d3<br>fec0::42a6:e8ff:fee6:f4d3 | Set radius server fec0:>42a6xe8ff;fee6cf4d3                            | Set radius server fec0:x2a6xe8ff;fee6d4d3 succee     |
|                                                                              | switche6fa9f<br>192.168.1.128             | Add radius client 192.168.1.128 to server<br>fec0::42a6:e8ff:fee6:d4d3 | Add DAC client 192.168.1.128 to server fec0::42a6:   |
|                                                                              | switche6/a9/<br>192.168.1.128             | Set radius client for 192.168.1.128                                    | O DAC configuration for client 192.168.1.128 succeed |

Nadat de DAC is ingesteld, wordt er een waarschuwing weergegeven wanneer een nieuw niet-geblokkeerd apparaat op het netwerk wordt afgewezen via een RADIUS-server met DAC. U wordt gevraagd of u dit apparaat aan de lijst met toegestane apparaten wilt toevoegen of dat u het naar een lijst met geblokkeerde apparaten wilt doorsturen, zodat u niet opnieuw gewaarschuwd wordt.

Wanneer u de gebruiker van het nieuwe apparaat op de hoogte stelt, verstrekt SNA het MAC-adres van het apparaat en de poort die het apparaat probeert te bereiken.

Als een afwijzingsgebeurtenis wordt ontvangen van een apparaat dat geen DAC RADIUSserver is, wordt het bericht genegeerd en worden alle verdere berichten van dit apparaat voor de volgende 20 minuten genegeerd. Na 20 minuten controleert SNA opnieuw of het apparaat een DAC RADIUS-server is. Als een gebruiker wordt toegevoegd aan de lijst met toegestane versies, wordt het apparaat toegevoegd aan de DAC-groep van alle DACservers. Wanneer deze configuratie wordt opgeslagen, kunt u kiezen of u deze instelling direct in de opstartconfiguratie van de server wilt opslaan. Deze optie wordt standaard geselecteerd.

Totdat een apparaat aan de allow list wordt toegevoegd, is toegang tot het netwerk niet toegestaan. U kunt de lijsten op elk moment bekijken en wijzigen, zolang een DAC RADIUS-server is gedefinieerd en bereikbaar. Om het DAC List Management te configureren slaat u de <u>DAC List Management</u> over.

Wanneer u de DAC instellingen toepast, wordt u een rapport met acties gepresenteerd dat op de deelnemende apparaten zal worden toegepast. Nadat u de wijzigingen goedkeurt, kunt u besluiten of de instellingen daarnaast naar het opstartconfiguratiebestand van de geconfigureerde apparaten moeten worden gekopieerd. Ten slotte, pas de configuraties toe.

Het rapport geeft waarschuwingen weer als bepaalde stappen van het DACconfiguratieproces zijn gemist, samen met de status van de acties zoals die door de apparaten zijn verwerkt.

| Veld      | Waarde                                                                                                    | Opmerkingen                                                                                                    |
|-----------|----------------------------------------------------------------------------------------------------|----------------------------------------------------------------------------------------------------|
| Apparaat  | Het apparaat<br>identificeert (Host<br>name of IP-adres)                                                                                                    |                                                                                                    |
| Handeling | Mogelijke acties voor<br>DAC server:<br>• RADIUS-server<br>inschakelen<br>• RADIUS-server<br>uitschakelen<br>• Lijst met klanten<br>bijwerken<br>• RADIUS-servergroep<br>maken<br>• RADIUS-servergroep<br>verwijderen<br>Mogelijke acties voor<br>DAC-cliënt:<br>• RADIUS-<br>serververbinding<br>toevoegen<br>• RADIUS-<br>serververbinding<br>bijwerken<br>• RADIUS-<br>serververbinding<br>verwijderen<br>• Instellingen voor<br>bijwerken 802.1x<br>• Verificatieinstellingen<br>van interface<br>bijwerken<br>• Instellingen<br>interfacehost en -<br>sessie bijwerken | Het is mogelijk (en<br>waarschijnlijk) voor meerdere<br>acties om voor elk apparaat te<br>verschijnen.<br>Elke actie kan zijn eigen status<br>hebben. |

| Waarschuwin<br>gen | Mogelijke<br>waarschuwingen voor<br>DAC-server zijn:<br>• De geselecteerde IP-<br>interface is<br>dynamisch.<br>Mogelijke<br>waarschuwingen voor<br>DAC-cliënten zijn:<br>• Het apparaat is al<br>een client voor een<br>andere RADIUS-<br>server.<br>• Er worden geen<br>poorten geselecteerd. | De waarschuwingen bevatten<br>ook links naar de afdelingen<br>van de DAC waar zij kunnen<br>worden behandeld.<br>Er kunnen wijzigingen worden<br>aangebracht wanneer er<br>waarschuwingen aanwezig<br>zijn. |
|--------------------|----------------------------------------------------------------------------------------------------|----------------------------------------------------------------------------------------------------|
| Status             | <ul> <li>In benandeling</li> <li>succes</li> <li>falen</li> </ul>                                                                                                    | Wanneer de status een fout is,<br>wordt de foutmelding voor de<br>actie weergegeven.                                                                                                    |

## **DAC-lijstbeheer**

Zodra u clientapparaten hebt toegevoegd en hebt geselecteerd welke poorten voor authenticatie geschikt zijn, worden alle niet-geauthentiseerde apparaten die op deze poorten zijn gedetecteerd, toegevoegd aan de lijst met niet-geauthentiseerde apparaten.

DAC ondersteunt de volgende lijsten van hulpmiddelen:

- Sta lijst toe Bevat de lijst van alle cliënten die voor authentiek kunnen worden verklaard.
- Bloklijst **Bevat** de lijst van klanten die nooit echt geauthentiseerd mogen worden.

Als u wil dat apparaten en hun poorten echt worden verklaard, moeten ze aan de lijst met toegestane apparaten worden toegevoegd. Als u wilt dat deze niet worden geauthentiseerd, is geen actie vereist aangezien zij standaard aan de bloklijst worden toegevoegd.

Zie de woordenlijst voor aanvullende informatie.

## Apparaten toevoegen om lijst toe te staan of lijst te blokkeren

U kunt apparaten aan de lijst Toestaan of blokkeren toevoegen door deze stappen te volgen:

Stap 1. Klik in het menu **Opties** op de linker bovenhoek van de SNA pagina om de beschikbare opties weer te geven.

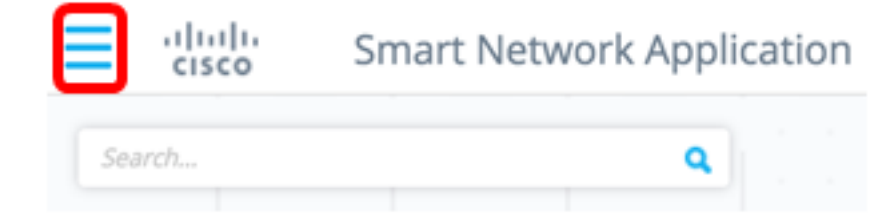

Stap 2. Kies DAC-lijstbeheer.

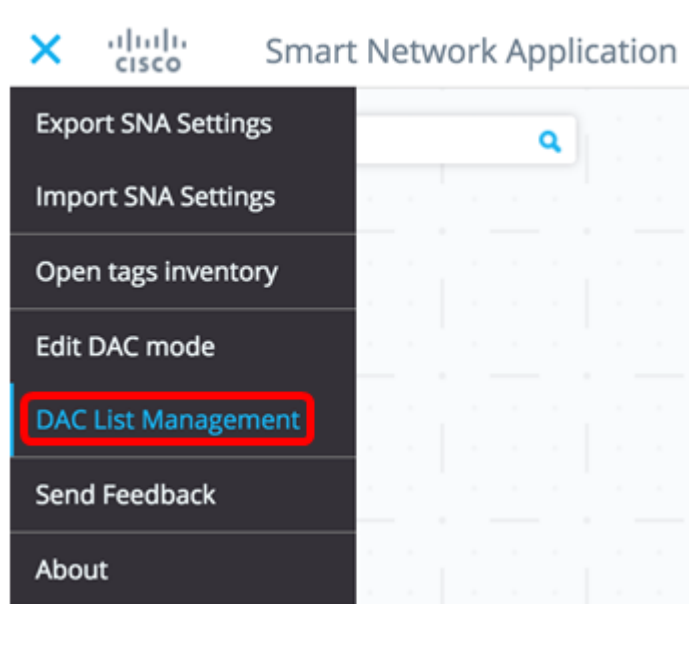

Stap 3. Klik op het tabblad **ONGEAUTHENTICEERD APPARAAT**. Deze pagina zal de lijst van alle niet-echt bevonden apparaten weergeven.

## DAC List Management

UNAUTHENTICATED DEVICE WHITELIST BLACKLIST (i) Select one device or more from the list and then click on an action of your choice Save to startup configuration Opmerking: U kunt ook op het pictogram DAC List Management System klikken in de rechterbovenhoek van de SNA-pagina.

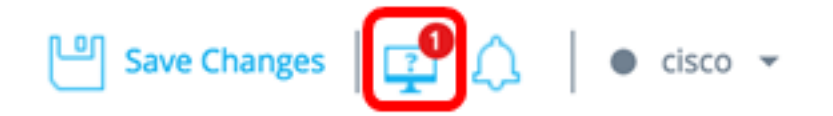

Stap 4. (Optioneel) Controleer het aanvinkvakje naast het MAC-adres van het apparaat of de apparaten dat u aan de lijst met toegangsrechten wilt toevoegen en klik op **Toevoegen om lijst toe te staan**.

| DAC                  | CList Management             |                              |                             |                                    |         |
|----------------------|------------------------------|------------------------------|-----------------------------|------------------------------------|---------|
|                      | WHITELIST BLA                | ACKLIST UNAU                 | JTHENTICATED DEVICES        | 2                                  |         |
| (j) S                | elect one device or more fr  | om the list and then click o | on an action of your choice |                                    |         |
| Sa                   | ave to startup configuration |                              |                             |                                    |         |
| <ul> <li></li> </ul> | Add to Whitelist             | d to Blacklist X Dismis      | s                           |                                    |         |
|                      |                              |                              |                             |                                    |         |
|                      | MAC ADDRESS                  | CONNECTING<br>SWITCH         | CONNECTING PORT             | LAST SEEN                          | STATUS  |
| G                    | 0C:27:24:1F:47:A8            | 192.168.1.128                | gi1/0/3                     | November 22nd<br>2016, 12:11:01 pm | Pending |
|                      | 0C:27:24:1F:47:A9            | 192.168.1.128                | gi1/0/3                     | November 22nd<br>2016, 12:08:11 pm | Pending |

Stap 5. (Optioneel) Controleer het aanvinkvakje naast het MAC-adres van het apparaat of de apparaten dat u aan de bloklijst wilt toevoegen en klik op **Toevoegen aan de lijst blokkeren**.

| DAC   | List Management             |                               |                          |                                    |           |
|-------|-----------------------------|-------------------------------|--------------------------|------------------------------------|-----------|
|       | WHITELIST BLA               | CKLIST                        | THENTICATED DEVICES      | 0                                  |           |
| (j) S | elect one device or more fr | om the list and then click or | an action of your choice |                                    |           |
| 🗹 Sa  | we to startup configuration |                               |                          |                                    |           |
|       | Add to Whitelist            | f to Blacklist X Dismiss      | )                        |                                    |           |
|       |                             |                               |                          |                                    |           |
| 0     | MAC ADDRESS                 | CONNECTING<br>SWITCH          | CONNECTING PORT          | LAST SEEN                          | STATUS    |
| C     | 0C:27:24:1F:47:A9           | 192.168.1.128                 | gi1/0/3                  | November 22nd<br>2016, 12:15:12 pm | Pending   |
|       | 0C:27:24:1F:47:A8           | 192.168.1.128                 | gi1/0/3                  | November 22nd<br>2016, 12:15:01 pm | 🕑 success |

Stap 6. (Optioneel) Controleer het aanvinkvakje naast het MAC-adres van het apparaat of de apparaten dat u wilt afwijzen en klik op **Verwijderen**.

| DAC             | List Management             |                               |                          |                                    |         |
|-----------------|-----------------------------|-------------------------------|--------------------------|------------------------------------|---------|
| ١               | WHITELIST BL/               | CKLIST                        |                          | 0                                  |         |
| ( <b>i</b> ) Se | elect one device or more fr | om the list and then click or | an action of your choice |                                    |         |
| 🗹 Sa            | ve to startup configuration |                               |                          |                                    |         |
|                 | Add to Whitelist 🚫 Add      | i to Blacklist X Dismiss      |                          |                                    |         |
|                 |                             |                               | _                        |                                    |         |
|                 | MAC ADDRESS                 | CONNECTING<br>SWITCH          | CONNECTING PORT          | LAST SEEN                          | STATUS  |
| $\bigcirc$      | 00:41:D2:A0:FA:20           | 192.168.1.128                 | gi1/0/5                  | November 22nd<br>2016, 12:34:14 pm | Pending |

Opmerking: Alle pakketten die op de poorten op het apparaat worden ingevoerd, zijn op de RADIUS-server echt bevonden.

U hebt nu een apparaat toegevoegd aan de lijst Toestaan of Blok.

#### Apparaten beheren in lijst toestaan of lijst blokkeren

U kunt de lijsten toestaan of blokkeren door op het tabblad LIJST TOEWIJZEN of LIJST BLOKKEREN dienovereenkomstig te klikken.

| WHITELIST                 | BLACKLIST                 | U      | NAUTHENTICATED DEVIC          | ES      |
|---------------------------|---------------------------|--------|-------------------------------|---------|
| i) Select one device or r | more from the list and th | nen cl | ick on an action of your choi | e       |
| Save to startup config    | uration                   |        | Add Device                    |         |
| Remove from list          | Move to Whitelist         |        | Enter MAC Address             | ADD +   |
|                           |                           |        |                               |         |
|                           |                           | ~      | LAS                           | ST SEEN |

U kunt de volgende taken op deze pagina's uitvoeren:

 Verwijder uit de lijst - Deze actie verwijdert het gekozen apparaat of de gekozen apparaten uit de lijst.

- Beweeg om lijst te blokkeren of Verplaatsen om lijst toe te staan Deze actie verplaatst het gekozen apparaat of de geselecteerde apparaten naar de gespecificeerde lijst.
- Voeg een apparaat toe Deze actie voegt een apparaat toe aan of het blok of staat een lijst toe door zijn adres van MAC in te voeren en op de knop **ADD+** te klikken.

Q

• Een apparaat zoeken met een MAC-adres — Voer een MAC-adres in en klik op **Zoeken** -toets.

U had nu de apparaten op de DAC-lijst moeten beheren.